# Crack Windows Passwords with Ophcrack on Windows

@mmar

1

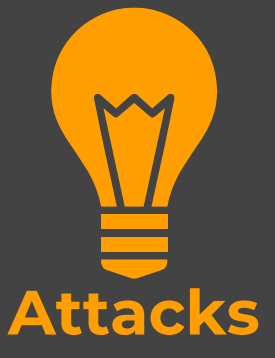

#### Scenorio

- You have physical access to a system which is **password locked**. We can copy the file hashes and then use the tool to **crack** the password in an offline attack
- It may also be possible to crack other users' passwords on the same system

#### **Obtaining Hashes**

- Copy SAM and System files after booting from the live kali USB drive(recommended)
- 2. Directly dump the hashes with ophcrack
- 3. Use commands to dump hashes from the registry

|                                                                  | Step-1                                             |  |
|------------------------------------------------------------------|----------------------------------------------------|--|
| Download Opl                                                     | ncrack from official website                       |  |
| https://ophcra                                                   | ack.sourceforge.io                                 |  |
| <ul> <li>▲ ophcrack.so</li> <li>✓ Yahoo!</li> <li>● I</li> </ul> | urceforge.io/download.php<br>Live Cricket Scores J |  |

|         | Step-2                                                                                                    |
|---------|----------------------------------------------------------------------------------------------------|
| Downlo  | oad vista free rainbow tables and extract them                                                                                                    |
| https:/ | ophcrack.sourceforge.io/tables.php                                                                                                    |
|         | <ul> <li>ophcrack.sourceforge.io/tables.php</li> <li>Yahoo! Live Cricket Scores J          Speedtest.net - The         Yellings for secondly     </li> <li>Vista free (461MB)         Success rate: 99%         Based on a dictionary of 64k words, 4k suffixes, 64 prefixes and 4 alteration rupasswords (274 billion).         md5sum: 403cf58178d7272a48819b47ca8b2e6b     </li> </ul> |

#### Step- 3

#### In Ophcrack click on tables, and install the tables

|      |                                              |                                     | -             |         | <br>- |
|------|----------------------------------------------|-------------------------------------|---------------|---------|-------|
| - gr | lable                                        | Directory                           | Status        | Preload |       |
|      | XP free fast                                 |                                     | not installed | on disk |       |
|      | XP free small                                |                                     | not installed | on disk |       |
|      | XP special                                   |                                     | not installed | on disk |       |
|      | XP german v1                                 |                                     | not installed | on disk |       |
|      | XP german v2                                 |                                     | not installed | on disk |       |
|      | Vista special                                |                                     | not installed | on disk |       |
|      | Vista free                                   | C:/Users/Ammar/Downloads/Compressed | inactive      | on disk |       |
|      | Vista nine                                   |                                     | not installed | on disk |       |
|      | Vista eight                                  |                                     | not installed | on disk |       |
|      | Vista num                                    |                                     | not installed | on disk |       |
|      | Vista seven                                  |                                     | not installed | on disk |       |
|      | XP flash                                     |                                     | not installed | on disk |       |
|      | Vista eight XL                               |                                     | not installed | on disk |       |
|      | Vista special XL                             |                                     | not installed | on disk |       |
| •    | <ul> <li>Vista probabilistic free</li> </ul> |                                     | not installed | on disk |       |
|      | <ul> <li>Vista probabilistic 10G</li> </ul>  |                                     | not installed | on disk |       |
|      | Vista probabilistic 60G                      |                                     | not installed | on disk |       |
|      |                                              |                                     |               |         |       |

# **DUMPING HASHES**

# Extract hashes with ophcrack

In Ophcrack, click on load and choose the option to load from SAM with SAMDUMP2 (may not work on latest windows 10/11)

| Load     Delete     Save     Tables     Crack     Help     Exit     About       Single hash     PWDUMP file     Image: Session file     Image: Session file <td< th=""><th></th><th></th><th></th><th>्र्</th><th></th><th><math>\langle \rangle</math></th><th></th><th>05</th></td<> |                   |        |        | ्र्   |          | $\langle \rangle$ |        | 05    |
|----------------------------------------------------------------------------------------------------|-------------------|--------|--------|-------|----------|-------------------|--------|-------|
| Single hash       PWDUMP file       Session file       Encrypted SAM       Local SAM with samdump2                                                                                                    | Load _ Delete     | Save   | Tables | Crack | Help     | Exit              |        | About |
| PWDUMP file     NT Hash     LM Pwd 1     LM Pwd 2     NT Pwd       Encrypted SAM       Local SAM with samdump2                                                                                                    | Single hash       |        | 1      |       |          |                   |        |       |
| Encrypted SAM<br>Local SAM with samdump2                                                                                                    | PWDUMP file       |        | NT Ha  | ish   | LM Pwd 1 | LM Pwd 2          | NT Pwd |       |
| Local SAM with samdump2                                                                                                    | Encrypted SAM     |        |        |       |          |                   |        |       |
|                                                                                                    | Local SAM with sa | mdump2 |        |       |          |                   |        |       |
|                                                                                                    | 3                 |        |        |       |          |                   |        |       |
|                                                                                                    |                   |        |        |       |          |                   |        |       |
|                                                                                                    |                   |        |        |       |          |                   |        |       |

#### Commands

Use the following commands to dump hashes

C:\> reg.exe save hklm\sam c:\temp\sam

C:\> reg.exe save hklm\system c:\temp\system

C:\WINDOWS\system32>reg.exe save hklm\sam c:\temp\sam The operation completed successfully.

C:\WINDOWS\system32>reg.exe save hklm\system c:\temp\system The operation completed successfully.

#### Commands Now load encrypted hashes in ophcrack ophcrack $\times$ \_ 2 OS Load Delete Tables Crack Help Exit About Save Single hash PWDUMP file NT Hash LM Pwd 1 LM Pwd 2 NT Pwd Session file Encrypted SAN Local SAM with samdump2 Table Status Preload Progress > Vista free inactive on disk

# Kali live USB

Boot from kali live USB. Navigate to the windows/system32/config folder and copy these files to your main machine

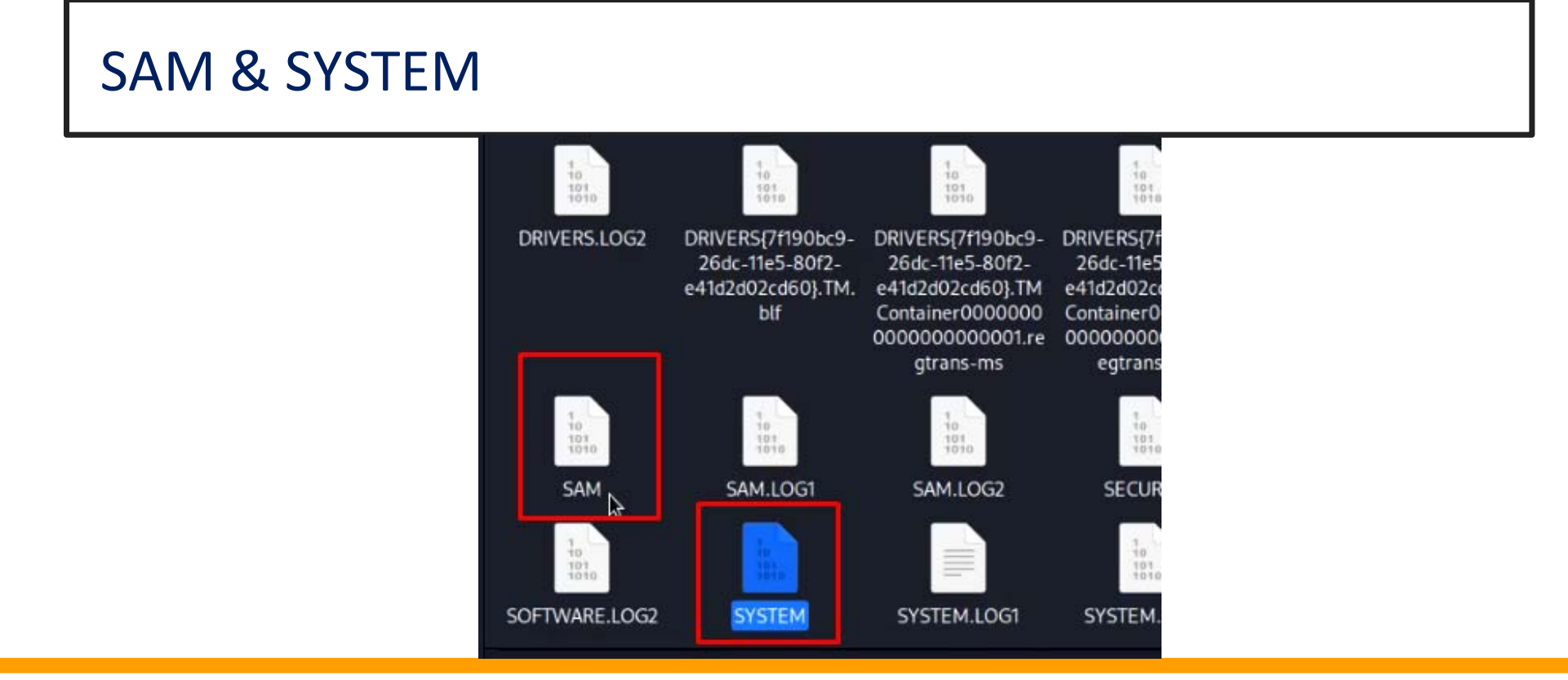

#### Commands

#### Now load encrypted hashes in ophcrack and select the folder

|                   |                  |          |       | $\bigcirc$ | $\langle \rangle$ |          |          | OS    |
|-------------------|------------------|----------|-------|------------|-------------------|----------|----------|-------|
| Load _ Delete     | Save 💡           | Tables   | Crack | Help       | Exit              |          |          | About |
| Single hash       |                  |          |       |            |                   |          |          |       |
| PWDUMP file       |                  | NT Had   | h     | LM Pwd 1   | I M Pwd 2         |          | NT Pwd   |       |
| Session file      |                  | INT TIDS |       |            | LIVE F WG Z       |          | THE F WW |       |
| Encrypted SAN     |                  |          |       |            |                   |          |          |       |
| 9                 |                  |          |       |            |                   |          |          |       |
| Local SAM with sa | mdump2           |          |       |            |                   |          |          |       |
| Local SAM with sa | mdump2           |          |       |            |                   |          |          |       |
| Local SAM with sa | mdump2           |          |       |            |                   |          |          |       |
| Local SAM with sa | mdump2           |          |       |            |                   |          |          |       |
| Local SAM with sa | mdump2           |          |       |            |                   |          |          |       |
| Local SAM with sa | mdump2           |          |       |            |                   |          |          |       |
| Local SAM with sa | mdump2           |          |       |            |                   |          |          |       |
| Local SAM with sa | mdump2           |          |       |            |                   |          |          |       |
| Local SAM with sa | mdump2<br>Status | Preload  | 4     |            |                   | Progress |          |       |

# **CRACKING HASHES**

### **OPHCRACK**

Once we have the hash and rainbow tables installed, you can click crack and the password will be cracked

| Load Deler                                               | te Save          | ()<br>Tables                                     | Stop                       | Help     | Evit     |                         |        |     | DS  |
|----------------------------------------------------------|------------------|--------------------------------------------------|----------------------------|----------|----------|-------------------------|--------|-----|-----|
| Progress Statist                                         | tics Preferences | Tables                                           | Stop                       | Help     | Ewit     |                         |        | - 1 |     |
|                                                          |                  |                                                  |                            |          | EXIL     |                         |        | Ab  | out |
| User<br>*disabled* Adm<br>*disabled* Guest<br>*disabled* | LM Hash          | NT Has<br>31d6cfe0d1<br>31d6cfe0d1<br>31d6cfe0d1 | :h<br>6ae9<br>6ae9<br>6ae9 | LM Pwd 1 | LM Pwd 2 | empty<br>empty<br>empty | NT Pwd |     |     |
| Ammar                                                    |                  | 32ed87bdb                                        | ofdc                       | ß        |          | 123456                  |        |     |     |

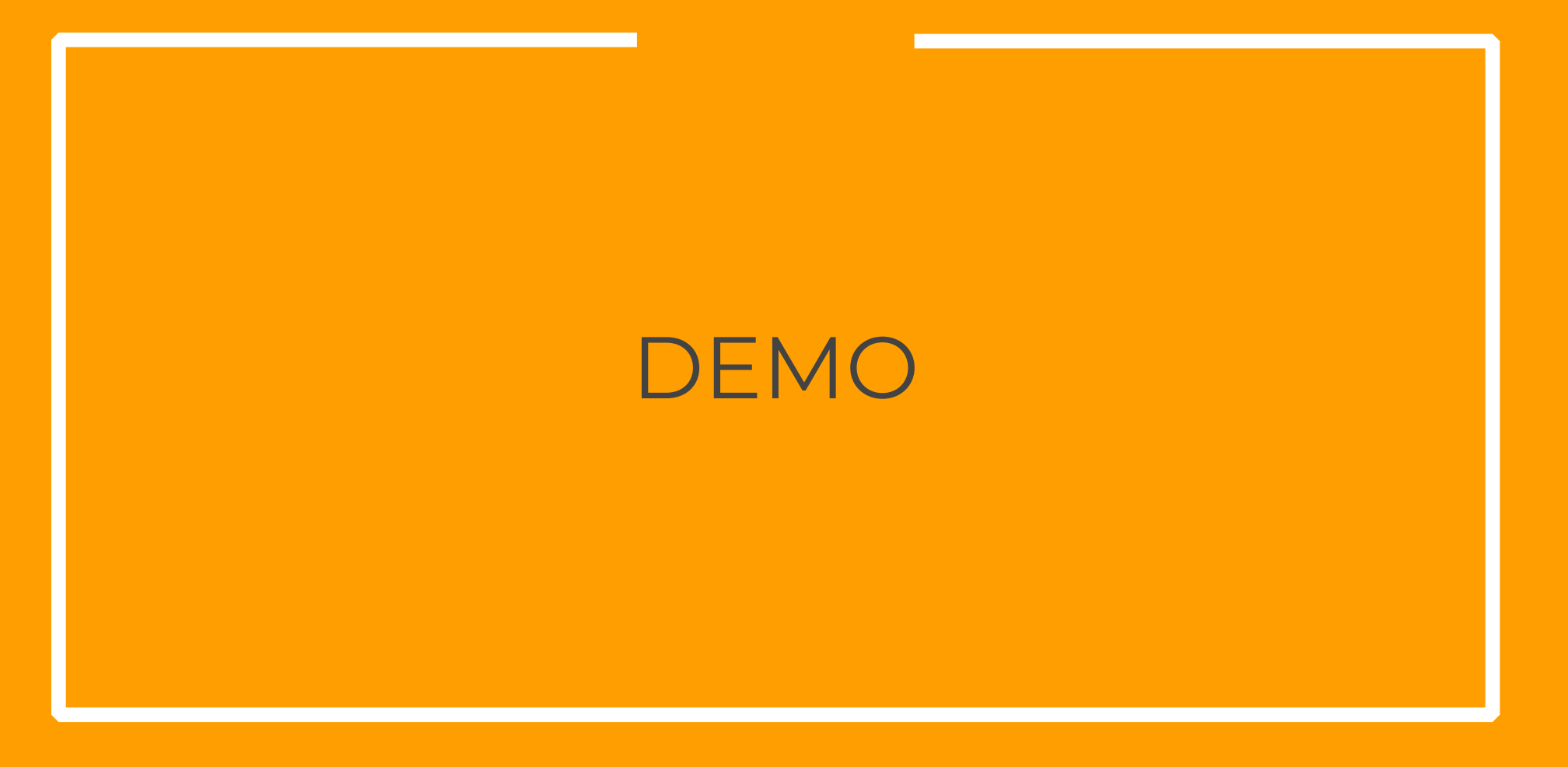

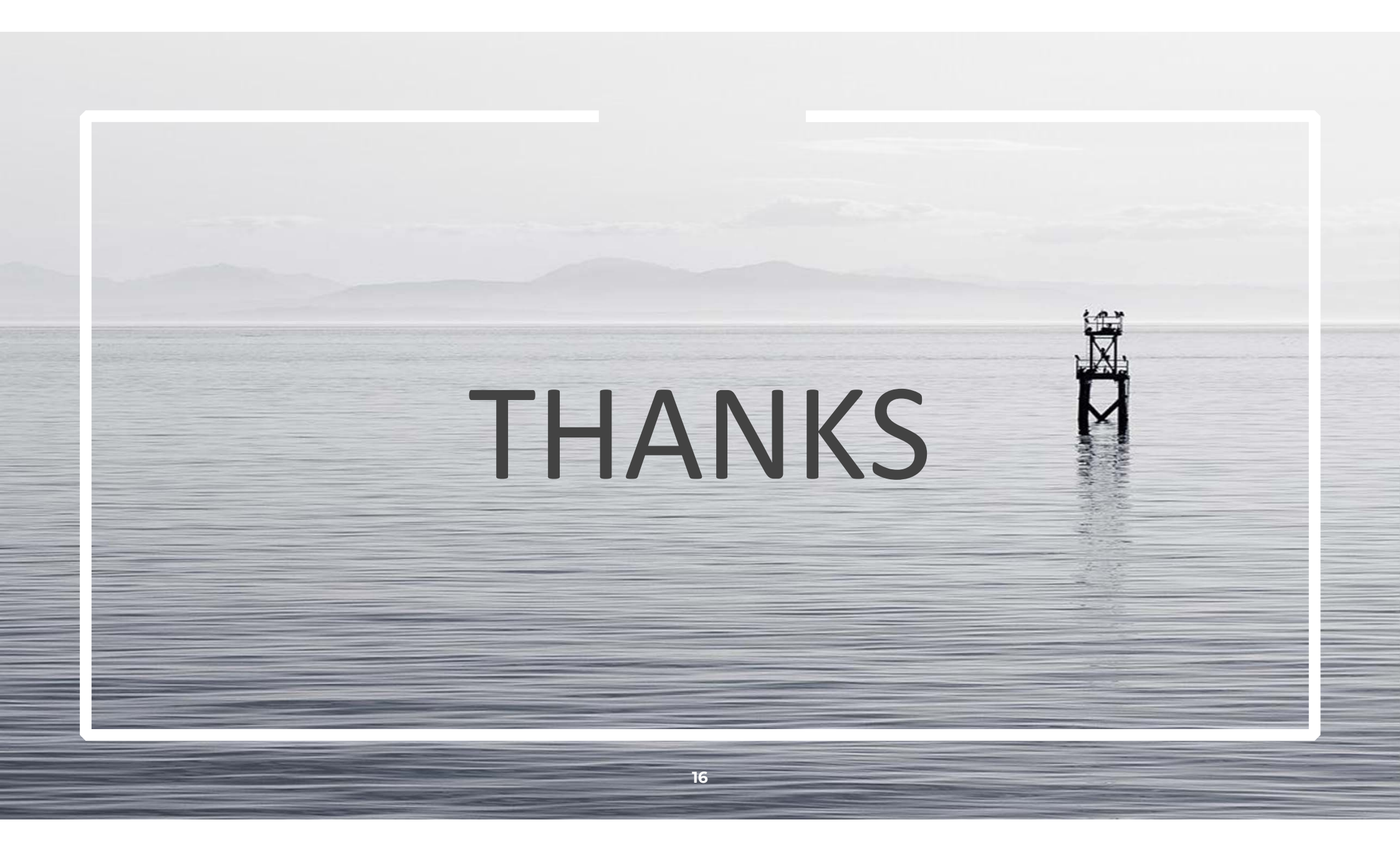